l'm human

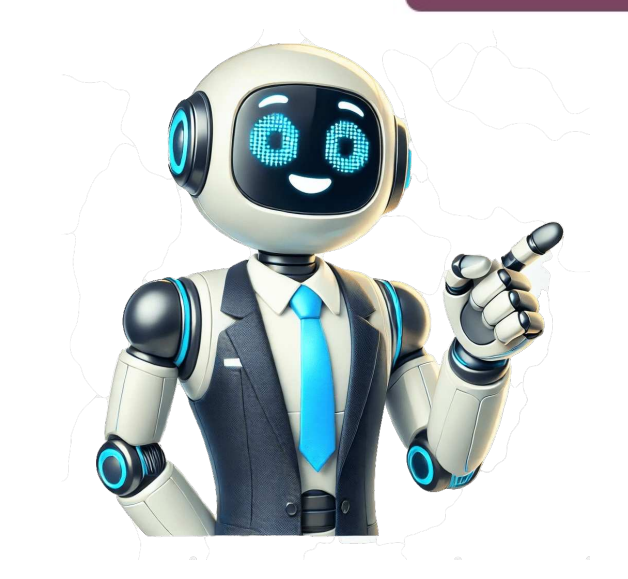

How to Master MS Word Interview Questions and Answers for Job Success Get ready for your MS Word interview with our comprehensive guide. Our 57 questions will challenge your skills and boost your confidence. Download the free PDF now. Customizing Your MS Word Toolbar for Easy Navigation · Are you tired of navigating through menus? Learn how to create your own toolbar in MS Word, making it easier to access frequently used features. \*\* Step 1:\*\* Select Customize and click on the Toolbars tab. \*\* Step 3:\*\* Click on the New button and give your toolbar a name. \*\* Step 4:\*\* Drag commands onto -- Want to add a command to a menu? Try this: \*\*Step 1:\*\* Click on the Commands tab. \*\*Step 2:\*\* Select a Category and drag the command onto your desired menu. Restoring Menu Defaults ---------- Need to restore your menu to its original setup? Follow these steps: \*\*Step 1:\*\* Choose Toolbars from the View menu. \*\*Step 2:\*\* Select Customize. \*\*Step 3:\*\* Right-click on the menu you want to restore and select Reset. Using What's This? ------ Want to know what a feature does? Use the "What's This? from the Help menu. \*\*Step 1:\*\* Choose What's This? from the Help menu. \*\*Step 2:\*\* Click on any button or element on the screen, and Word will give you information about it. MS Word Spelling and Grammar - Troubleshooting common spelling and grammar issues: \* If your document is flagged for proofing, try setting your language to U.S. English. \* Make sure the Do not check box is NOT checked when setting your language. \* Skip specific blocks of text by selecting them and choosing Language Tips · from the Tools menu. Master MS Word Interview Questions and Answers --- Download our free PDF guide now, featuring 57 questions to test your skills and boost your confidence. The setup process is complete, excluding any sections marked for exemption from spell and grammar checks. Read MoreMost settings are found within the Tools menu. Users can access various customization options through the Options command, which features multiple tabs that control different aspects of Word's behavior. The Customize command allows users to modify menus and toolbars, while the View menu enables changes to the Word screen's appearance. The rest of the answers in the Word Annoyances section and Word Screen section cover various methods for customizing Word and altering its functionality. Read MoreWord has a feature that generates a table of contents based on formatted chapter or section, which are then used by Word to create entries with corresponding page numbers. To format a heading 1 from the Styles list on the Formatting toolbar. For subheadings, select Heading 2, Heading 3, and so on. When finished typing the document, users can generate the table of contents:1. Place the cursor where the table should be inserted.2. Select Index and Tables (or Reference, then Index and Tables) from the Line table of contents tab, select the desired style, and click OK to insert the table of contents. updated:1. Click to the left of the table to update 2. Press F9.Note: When updating the table, any added text or formatting is lost.Read MoreUsers can preview their document using various options on the reviewing toolbar by selecting choices from the drop-down menu in the Display for Review box.Read More1. Choose Save As from the File menu.2. In the Save as type box, select the desired file type. If unsure about the file type to use (such as when sending a document to someone else), choose Rich Text Format (\*.rtf) or WordPerfect 5.1 for DOS (\*.doc). Most recent word processing programs can read either of these formats; however, conversion may not be perfect and formatting that cannot be converted will be discarded.Read More1. Select the font2. Select the font size3. Click on the text tool bar (located on the left horizontal lower toolbar) to enable entering text4. Place the cursor where typing is desired and click to begin 5. Type the title of a favorite movie. Notice that the text appears in its own text box. Click outside this box to make it disappear and then click back on the text to reappear. To start fresh, simply open a new file, which will allow entering text at the beginning of the page. If desired, users can 1. To add text or enter an image file, choose "Picture" from the Insert menu and then select Clip Art. Click on a clip, then click the Insert Clip button to view more options. 3. You can also insert a saved file by choosing "File" and locating it on your computer. Then, click the "Insert" button. 4. To change the layout tab to make adjustments. 5. Alternatively, copy an image from another application and paste it into your Word document. 6. Choose the language "from the Tools menu. Set the language and choose the dictionaries available for that language. 7. To create a table, choose "Insert" from the Table menu and select "Table". Set the number of columns and rows using the Table Size option. 8. Use other options on the Table menu to change the appearance of your table once it's created. You can also use the Insert Table button on the Standard toolbar to create a table by dragging through a grid. 9. To produce an abstract or summary of your document, choose "AutoSummarize" from the Tools menu and select the type of summary you want to create. 10. Word comes with a library of AutoText entries in Word by following these steps. To start, go to the Tools menu and select AutoCorrect or AutoCorrect Options, then click on the AutoText tab. Type your new AutoText entry into the Enter AutoText entry into the Enter AutoText entries here box and click Add. Make sure the Show AutoComplete tip check box is checked and then click OK. After creating your entry, Word will display a tip as you type the first few letters of the text. You can either accept the entry by pressing Enter or continue typing to ignore it. If AutoComplete is turned off, you can insert AutoText entries: Method 1 and Method 2. Method 1: Choose AutoCorrect or AutoCorrect or Aut AutoText tab. Type the text of your new AutoText entry in the Enter AutoText entry in the Enter AutoText toolbar by selecting Toolbars from the View menu and choosing AutoText. Select the text you want to use for an AutoText entry and click on the New button on the AutoText toolbar. Give your entry a shortcut name, then type the shortcut and immediately press F3. Note that Word stores custom AutoText entries locally on your machine, which may not be very useful in shared computer environments like student labs. Given article text here Just copy up to 12 blocks of text then use the Clipboard toolbar in Word 2000 or task pane on the right side of screen to paste everything at once or individual items in different locations Hover mouse over icons to get a preview of content. To turn Track Changes on or off choose one of these methods: Double-click TRK in Status bar click track changes icon reviewing toolbar or use CTRL+SHIFT+ To prevent reading layout view from opening automatically go to Tools menu click Options then General tab and clear Allow starting in Reading Layout check box. Standard and Formatting toolbars can share row in later versions display on two rows as in older versions menus show basic commands with recently used shown first or all commands You can use sections to vary document layout insert section breaks divide document into section breaks place cursor where you want section break from Insert menu under Section breaks place cursor where new section breaks of the section break section break to be a section break to be a sectio have sections defined then commands that ordinarily affect whole document can be applied only current section For example Page Setup command on File menu has Apply to list allows select This Section This point forward or Whole document Click Track Changes icon in Reviewing toolbar to turn on feature To delete selected word two things will happen in Web Print Layout and Reading Views bar will appear beginning sentence indicating edit line of text balloon located right marginOr if in Normal Outline Views line will appear beginning sentence indicating edit line text word will change color have line through it There are several places look to turn off Words automatic features Choose AutoCorrect or AutoCorrect tab Disable unwanted features in Microsoft Word: Follow these steps to turn off unnecessary options.\* In the AutoCorrect tab, clear check boxes for items you want to disable.\* Repeat the process for the AutoFormat As You Type and AutoText tabs.\* Go to Tools > Options and uncheck features like Edit (Tabs and backspace left indent) or Spelling & Grammar (spell check and grammar check).